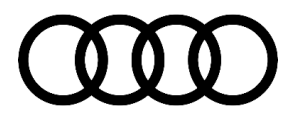

## 93 Red battery symbol, DTC P0B1300, P33F000, or U059B00 is stored in the hybrid battery management module

93 23 08 2068491/2 May 19, 2023. Supersedes Technical Service Bulletin Group 93 number 22-88 dated November 15, 2022, for reasons listed below.

| Model(s)     | Year        | VIN Range | Vehicle-Specific Equipment |
|--------------|-------------|-----------|----------------------------|
| A7 e quattro | 2021 – 2022 | A II      | Not Applicable             |
| Q5 e quattro | 2020 – 2022 | All       | Not Applicable             |

## Condition

| REVISION HISTORY |            |                                                                                                    |  |  |
|------------------|------------|----------------------------------------------------------------------------------------------------|--|--|
| Revision         | Date       | Purpose                                                                                                    |  |  |
| 2                | -          | Revised <i>Service</i> (Added software update for A7 and MY 2020 and 2021 Q5)<br>Revised <i>Header</i> (Added A7 and MY 2020 and 2021 Q5) |  |  |
| 1                | 11/08/2022 | Initial publication                                                                                                    |  |  |

#### **Customer states:**

• In the instrument cluster, the red battery symbol is shown with the text "Electrical system: fault. Safely stop vehicle" (Figure 1).

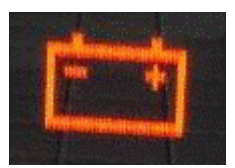

After switching the ignition off and then on again, the warning lamp is off and the vehicle works again.

#### Figure 1. Red battery symbol.

#### Workshop findings:

The following DTC is stored in the hybrid battery management module, J840 (address word 008C):

• DTC P0B1300 (Hybrid/HV battery current measurement sender 1/2 variation) with symptom code 14348.

This TSB applies if one of the following DTC Combinations is logged in the hybrid battery management module, J840 (address word 008C):

| DTC     | Description         | DTC #2  |
|---------|---------------------|---------|
| P0B1300 | Only entry in 008C  | none    |
| P0B1300 | In combination with | P33F000 |
| P0B1300 | In combination with | U059B00 |

Page 1 of 5

#### © 2023 Audi of America, Inc.

# **Technical Service Bulletin**

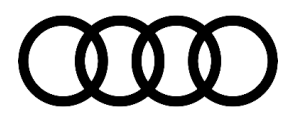

The TSB **does not apply** if other DTCs in addition to the above combinations are logged in the hybrid battery management module, J840 (address word 008C). In this case, continue diagnosis outside of the TSB.

#### ļ Note:

According to Guided Fault Finding, the switching unit for high-voltage battery should be replaced. However, replacing the part will not solve the problem.

## **Technical Background**

There are certain issues with the internal communication between the switching unit electronics and the power/voltage sensor.

## **Production Solution**

Not Applicable

## Service

This TSB replaces Pending Service Solution (PSS) 2062211: PSS 93 Red battery symbol, DTC P0B1300 is stored in the hybrid battery management module.

If the above condition applies to the vehicle the Hybrid Battery Management software part number and version must be checked.

Using ODIS identify the hybrid battery regulation control module (J840) address word 008C (Figure 2).

- If the software part number *is* 4M4915233G with version 0371 *perform SVM update Option 1 below*.
- If the software part number *is not* 4M4915233G with version 0371 *perform SVM update Option 2 below*.

AF

#### Address: 008C System name: 8C - Hybrid Battery Management

#### - Identification:

| Data source:             | Vehicle     |
|--------------------------|-------------|
| Hardware part number:    | 4M0915233C  |
| Part number:             | 4M0915233AE |
| Hardware version number: | H08         |
| Software version number: | 0278        |
|                          |             |

Figure 2. Hybrid Battery Management software and version

#### Page 2 of 5

© 2023 Audi of America, Inc.

# **Technical Service Bulletin**

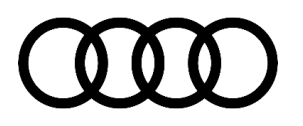

#### **SVM Update Option 1 Instructions**

- 1. Follow all instructions in TSB 2011732: *00 Software Version Management (SVM), operating instructions.*
- 2. Update the Hybrid Battery Management control unit (J840) using the SVM action code as listed in the table below, if necessary:

## U Note:

To prevent the high-voltage battery from charging during the software update, the high-voltage charging cable on vehicles with high-voltage components must be unplugged BEFORE the SVM code is entered. Charging the high-voltage battery during a software update can cause damage to the high-voltage components.

| Model    | Old Software<br>Part Number | Old<br>Software<br>Version | New Software<br>Part Number | New Software<br>Version<br>(or higher) | SVM Code<br>Input |
|----------|-----------------------------|----------------------------|-----------------------------|----------------------------------------|-------------------|
| Q5 TFSIe | 4M4915233G                  | 0371                       | 4M4915233K                  | 0373                                   | 8CA009            |

#### **SVM Update Option 2 Instructions**

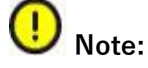

For this repair option two SVM codes will need to be run and they must be in the order provided below:

- 1. Follow all instructions in TSB 2011732: 00 Software Version Management (SVM), operating instructions.
- 2. Update the Hybrid Battery Management control unit (J840), the Battery Junction Box (SX6) and the Cell Module Control units (CMC) using the SVM action code as listed in the table below, if necessary:

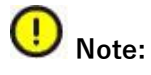

To prevent the high-voltage battery from charging during the software update, the high-voltage charging cable on vehicles with high-voltage components must be unplugged BEFORE the SVM code is entered. Charging the high-voltage battery during a software update can cause damage to the high-voltage components.

<sup>© 2023</sup> Audi of America, Inc.

# Technical Service Bulletin

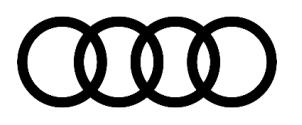

| Model    | Old Software<br>Part Number | Old<br>Software<br>Version | New Software<br>Part Number | New Software<br>Version<br>(or higher) | SVM Code<br>Input |
|----------|-----------------------------|----------------------------|-----------------------------|----------------------------------------|-------------------|
| Q5 TFSIe | 4M0915233R                  | 0273<br>0274               | 4M0915233C                  | 0278                                   | 8CA011            |
| A7 TFSIe | 4K0915233                   | 0275                       | 4K0915233A                  | 0278                                   | +<br>8CA011KONF   |
|          | 4M4915233B                  | 0371                       | 4M4915233B                  | 0373                                   |                   |

### Warranty

| Claim Type:       | <ul> <li>110 up to 48 Months/50,000 Miles.</li> <li>G10 for CPO Covered Vehicles – Verify Owner.</li> </ul>            |              |                                                         |  |
|-------------------|----------------------------------------------------------------------------------------------------|--------------|---------------------------------------------------------|--|
|                   | <ul> <li>If the vehicle is outside any warranty, this Technical Service Bulletin is informational<br/>only.</li> </ul> |              |                                                         |  |
| Service Number:   | 9327                                                                                                    |              |                                                         |  |
| Damage Code:      | 0040                                                                                                    |              |                                                         |  |
| Labor Operations: | Software Update                                                                                                    | 0151 0000    | Time stated on<br>diagnostic<br>protocol (Max 80<br>TU) |  |
| Diagnostic Time:  | GFF                                                                                                    | No allowance | 0 TU                                                    |  |
|                   | Road test prior to service procedure                                                                                   | No allowance | 0 TU                                                    |  |
|                   | Road test after service procedure                                                                                      | No allowance | 0 TU                                                    |  |
| Claim Comment:    | As per TSB 2068491/2                                                                                                   |              |                                                         |  |

All warranty claims submitted for payment must be in accordance with the Audi Warranty Policies and Procedures Manual. Claims are subject to review or audit by Audi Warranty.

## **Additional Information**

All part and service references provided in this TSB (**2068491**) are subject to change and/or removal. Always check with your Parts Department and/or ETKA for the latest information and parts bulletins. Please check the

#### Page 4 of 5

© 2023 Audi of America, Inc.

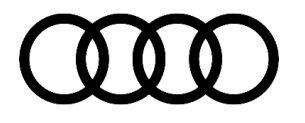

Repair Manual for fasteners, bolts, nuts, and screws that require replacement during the repair.

©2023 Audi of America, Inc. All rights reserved. The information contained in this document is based on the latest information available at the time of printing and is subject to the copyright and other intellectual property rights of Audi of America, Inc., its affiliated companies, and its licensors. All rights are reserved to make changes at any time without notice. No part of this document may be reproduced, stored in a retrieval system, or transmitted in any form or by any means, electronic, mechanical, photocopying, recording, or otherwise, nor may these materials be modified or reposted to other sites, without the prior expressed written permission of the publisher.

#### $\ensuremath{\mathbb{C}}$ 2023 Audi of America, Inc.

Page 5 of 5